## Les services NFS et SSH

## Service SSH

- 1. Installer serveur SSH apt-get install openssh-server
- 2. Démarrer le service
  - systemctl start sshd ou sudo /etc/init.d/ssh restart
- 3. Modifier le fichier de configuration pour activer le compte root (déconseillé) nano /etc/ssh/sshd\_config Modifier la ligne PermitRootLogin prohibit-password en PermitRootLogin yes
- 4. N'autoriser que certains utilisateurs définis à se connecter nano /etc/ssh/sshd\_config
- 5. Puis d'ajouter ou modifier la ligne si elle existe déjà : AllowUsers user1 user2

NB "user1" et "user2" doivent être des utilisateurs du système.

Il est ensuite nécessaire de redémarrer ssh pour prendre en compte les modifications :

sudo /etc/init.d/ssh restart

## Service NFS

- 1. Installer serveur NFS apt-get install nfs-kernel-server nfs-common
- 2. créez un dossier dans "/var" et donnez tous les droits pour l'utilisateur root. Les autres auront uniquement les droits de lecture. mkdir /var/shareNFS chown root:root /var/shareNFS chmod 755 /var/shareNFS

- 3. Modifier le fichier "/etc/exports" pour partager le dossier shared-data, il y a 4 possibilités dans le fichier "**/etc/exports**"
- Dossier partagé en lecture et écriture et accessible uniquement depuis l'adresse IP : 192.168.1.126

/var/shareNFS

192.168.1.126(rw,sync,fsid=0,crossmnt,no\_subtree\_check,no\_root\_squash)

 Dossier partagé en lecture seule et accessible uniquement depuis l'adresse IP : 192.168.1.126
 /var/shareNFS

192.168.1.126(ro,sync,fsid=0,crossmnt,no\_subtree\_check,no\_root\_squash)

• Dossier partagé en lecture et écriture et accessible par le réseau 192.168.1.0/255.255.255.0

/var/shareNFS

192.168.1.0/255.255.255.0(rw,sync,fsid=0,crossmnt,no\_subtree\_check,no\_root\_s quash)

- Dossier partagé en lecture seule et accessible par tout le monde /var/a-public-folder \*(ro,insecure,all\_squash)
- Redémarrer le service
   service nfs-kernel-server restart

## Paramétrer le client NFS

- Installer le package
   apt-get install nfs-common
   Ensuite, créez un dossier pour le point de montage :
   mkdir -p /mnt/nfs/var/shareNFS
- Montez le partage NFS sur le dossier que vous venez de créer.
   mount 192.168.1.126:/var/shareNFS /mnt/nfs/var/shareNFS
- Listez les systèmes de fichiers disponibles sur le client. **df -h**
- Tentez de créer un fichier dans le dossier "/mnt/nfs/var/shared-data" (le dossier partagé).
   touch /mnt/nfs/var/shared-data/fichier.txt
- Ensuite, sur le serveur, listez le contenu du dossier "/var/shared-data/".
- Si tout se passe bien, un fichier "fichier.txt" est présent dans ce dossier.
  ls -l /var/shared-data/

NB, si vous redémarrez l'ordinateur client, le point de montage disparaitra.

- Pour monter le dossier au démarrage de l'ordinateur, modifiez le fichier fstab nano /etc/fstab
   192.168.1.126:/var/shareNFS /mnt/nfs/var/shareNFS nfs rw,sync,hard,intr 0 0
- Pour tester cette configuration, démontez le point de montage actuel. umount /mnt/nfs/var/shareNFS
- Pour tester la configuration du fichier "/etc/fstab" sans devoir redémarrer la machine Linux, utilisez cette commande : mount -a

Si tout se passe bien, le dossier "/mnt/nfs/var/shared-data" contiendra le fichier créé tout à l'heure.